# WALSH UNIVERSITY

### How to Register for Classes using CRNs

#### 1. Login to the MyWalsh Student Portal

- Click on Cav Center in the top right corner
- Click on Students tile

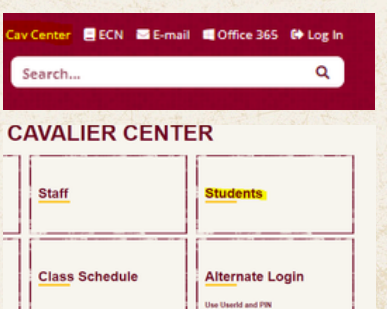

#### 3. Click Register for Classes

- Search and register for classes
- You can view and manage your schedule on this page

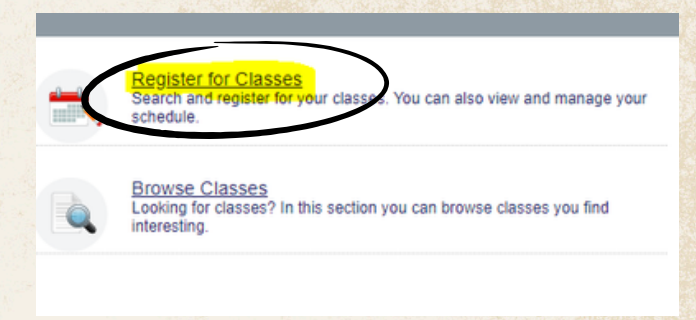

#### 2. Click on Registration Home on your Student Profile Page

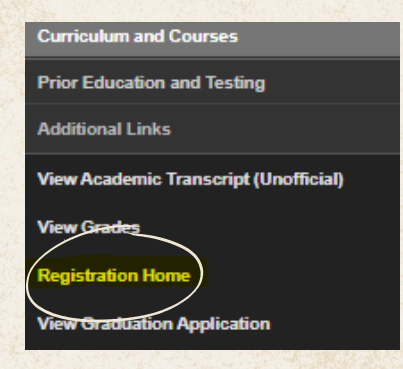

### 4. Select the Proper Term for Registration

| elect a Term              |       |
|---------------------------|-------|
| Tarra Orac fa Davishatian |       |
| Fall 2024                 | <br>• |
| Continue                  |       |

#### 5. Select Enter CRNs

• If you know the CRN associated with your desired courses, enter them on this tab

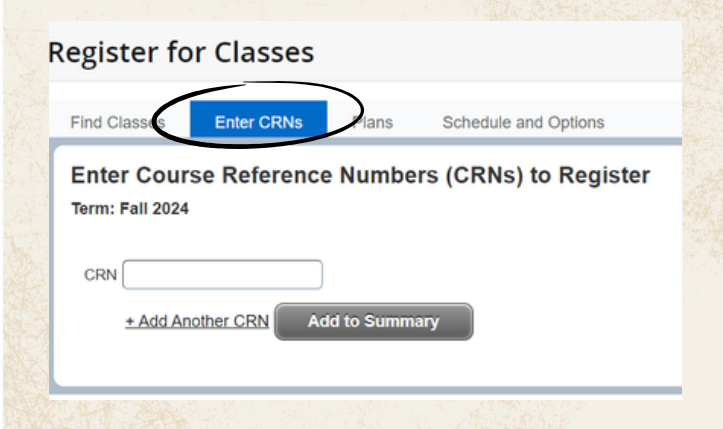

#### 6. Enter CRNs in the CRN box

- Verify the course information associated with the CRN
- Select +Add Another CRN to add more classes

#### **Register for Classes**

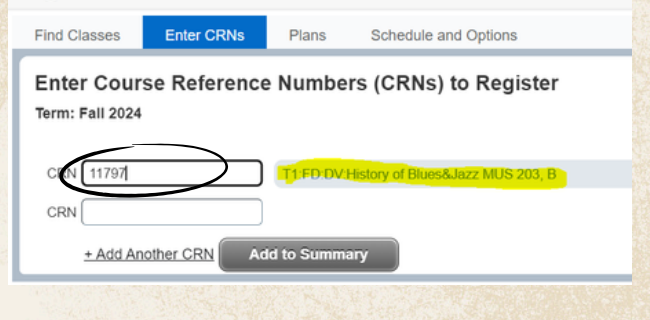

### How to Register for Classes using CRNs Continued

#### 7. Select Add to Summary

• Note the course title, subject, number, section, credit hours, instructor, meeting times, course location, etc.

| Enter Course Refer | ence Numbers (CRNs) to Register           |
|--------------------|-------------------------------------------|
|                    |                                           |
| CRN 11797          | T1:FD:DV:History of Blues&Jazz MUS 203, B |
| CRN 11906          | Mass Communication and Society COM 210, A |
| CRN                |                                           |
| + Add Another CRN  | Add to Summary                            |

## 8. Make sure to click Submit to complete your registration!

• Your schedule will populate in the bottom right corner of the page, under Summary

| Summary                     |                  |           |                       |              |         | Tuition and Fees   |
|-----------------------------|------------------|-----------|-----------------------|--------------|---------|--------------------|
| Title                       | Details          | Hour      | CRN                   | Schedule Typ | Status  | Action             |
| Mass Communicati            | COM 210, A       | 3         | 11906                 | Lecture (In  | Pending | **Web Registered** |
| T1:FD:DV:History of         | MUS 203, B       | 3         | 11797                 | Lecture (In  | Pending | **Web Registered** |
| Total Hours   Registered: 9 | Billing: 9   CEU | : 0   Min | : 0   <b>Max</b> : 99 | 99,999.999   |         |                    |

9. To confirm you are registered, make sure the course status says Registered

| Summary                     |                       |           |              |               |            | Tuition and Fees   |
|-----------------------------|-----------------------|-----------|--------------|---------------|------------|--------------------|
| Title                       | Details               | Hour      | CRN          | Schedule Typ  | Status     | Action             |
| Mass Communicati            | COM 210, A            | 3         | 11906        | Lecture (m    | Registered | * Neb Registered** |
| T1:FD:DV:History of         | MUS 203, B            | 3         | 11797        | Lecure (In    | Registered | None               |
| Total Hours   Registered: 1 | 12   Billing: 12   Cl | EU: 0   N | lin: 0   Max | : 999,999.999 |            |                    |

If you have any registration errors, please submit an <u>E-Form</u> or reach out to the Office of the Registrar at <u>Registrar@walsh.edu</u> or call 330.490.7367.

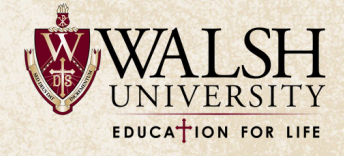